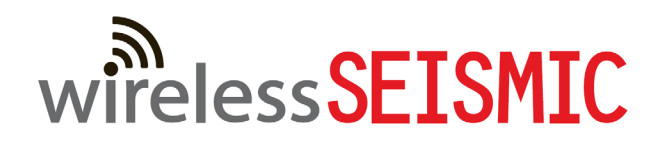

# Wireless Seismic, Inc.

## **Style and Process Guide**

v2.5.0

April 28, 2014

INTERNAL-006

Rev 00.k

© 2010-2014 Wireless Seismic, Inc. All rights reserved.

All other brands, company names, product names, trademarks or service marks referenced in this material are the property of their respective owners, who may or may not be affiliated with, connected to, or sponsored by Wireless Seismic, Inc.

Wireless Seismic, Inc.'s trademarks, registered trademarks or trade dress may not be used in connection with any product or service that is not the property of Wireless Seismic, Inc., in any manner that is likely to cause confusion among customers, or in any manner that disparages or discredits Wireless Seismic, Inc. The products and services described in this material may not be available in all regions.

All information supplied in this document regarding weights, sizes, performance, functionality and other technical information of any kind is approximate and shall be taken as generally representing our products. We may modify our products, discontinue products or add new products at any time and without providing an update to this document.

NOTHING CONTAINED IN THIS DOCUMENT SHALL BE CONSIDERED A REPRESENTATION OR WARRANTY MADE BY WIRELESS SEISMIC, INC. ("WIRELESS SEISMIC") CONCERNING ANY PRODUCT DESCRIBED HEREIN, OR OTHERWISE. EXCEPT FOR THE WARRANTIES THAT MAY BE PROVIDED IN A SEPARATE AGREEMENT BETWEEN YOU AND WIRELESS SEISMIC, WIRELESS SEISMIC MAKES NO REPRESENTATION OR WARRANTY OF ANY KIND AND NO WARRANTY, CONDITION OR REPRESENTATION, WHETHER EXPRESS, IMPLIED, ORAL OR STATUTORY, IS PROVIDED TO YOU OR ANY THIRD PARTY. WITHOUT LIMITING THE FOREGOING, WIRELESS SEISMIC EXPRESS EXCLUDES AND DISCLAIMS ANY WARRANTY, CONDITION OR REPRESENTATION: (1) OF MERCHANTABILITY, FITNESS FOR A PARTICULAR PURPOSE, TITLE, SATISFACTORY QUALITY, OR ARISING FROM A COURSE OF DEALING, USAGE, OR TRADE PRACTICE; (2) THAT ANY PRODUCTS (INCLUDING SOFTWARE) WILL BE FREE FROM INFRINGEMENT OR VIOLATION OF ANY RIGHTS, INCLUDING INTELLECTUAL PROPERTY RIGHTS, OF THIRD PARTIES; OR (3) THAT THE OPERATION OF ANY PRODUCT (INCLUDING SOFTWARE) WILL BE UNINTERRUPTED OR ERROR FREE. THIS DISCLAIMER AND EXCLUSION SHALL APPLY EVEN IF THE EXPRESS WARRANTIES HEREIN FAIL OF THEIR ESSENTIAL PURPOSE.

To order additional copies of this document, send an email to your sales representative requesting the following:

- INTERNAL-006-PDF
- INTERNAL-006-Paper

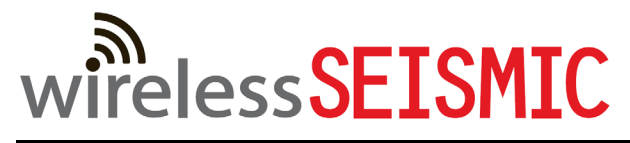

**Real Time Matters** 

Corporate Headquarters: 13100 Southwest Freeway, Suite 150 • Sugar Land, TX 77478 USA • 832-532-5080 Regional Office: 1172 West Century Drive, Suite 200 • Louisville, CO 80027 USA • 720-242-9916 info@wirelessseismic.com • www.wirelessseismic.com

## **Table of Contents**

| 5. | <b>Introduction</b>                                             | 1      |
|----|-----------------------------------------------------------------|--------|
| 6. | Paragraph Formats                                               | 2      |
|    | 6.1 Address                                                     | 2      |
|    | 6.2 Body                                                        | 2      |
|    | 6.3 BodyWide                                                    | 2      |
|    | 6.4 Bullets                                                     | 2      |
|    | 6.5 Bullet Boxes                                                | ۲<br>۲ |
|    | 6.6 Callout                                                     | ך<br>ג |
|    | 6.7 Cautions                                                    | ່ວ     |
|    | 6.7 Cautions                                                    | с<br>С |
|    | 6.8 Changemistory                                               | с<br>Г |
|    | 6.9 ChapterNumber                                               | 5      |
|    | 6.10 ChapterNumberNoNum                                         | 5      |
|    | 6.11 ChapterNumberTOC                                           | 5      |
|    | 6.12 ChapterTitle                                               | 5      |
|    | 6.13 ChapterTitleNo                                             | 6      |
|    | 6.14 ChapterTitleTOC                                            | 6      |
|    | 6.15 Code                                                       | 6      |
|    | 6.16 CodeSS                                                     | 5      |
|    | 6.17 CodeWide                                                   | 6      |
|    | 6.18 Comment                                                    | 6      |
|    | 6 19 Cover Title                                                | 7      |
|    | 6.19 Cover nice                                                 | ,<br>7 |
|    | 6.20 DefectNumber                                               | ,<br>7 |
|    | 6.22 Detectivities Disclaimer Head                              | ,<br>7 |
|    | 6.22 Disclattinet, Disclattinet leau                            | 7      |
|    | 6.23 DocPartinumber                                             | /      |
|    | 6.24 DOCKEVISION                                                | /      |
|    | 6.25 DocTitle, DocTitle1, DocTitle2, DocPartNumber, DocRevision | /      |
|    | 6.26 Figure                                                     | 8      |
|    | 6.27 FigureAnchor                                               | 9      |
|    | 6.28 FigureCaption, FigureCaptionFrench                         | 9      |
|    | 6.29 FigureCaptionLOF                                           | 9      |
|    | 6.30 Footer                                                     | 9      |
|    | 6.31 FooterFirst                                                | 9      |
|    | 6.32 FooterLine2                                                | 0      |
|    | 6.33 Glossary Tags                                              | 0      |
|    | 6.34 GrounTitlesIX                                              | n      |
|    | 6 35 Header 20                                                  | ก      |
|    | 6.36 Headerl ine?                                               | ñ      |
|    | 6.37 Headings                                                   | 0      |
|    | 6.39 TOC Headings                                               | 1      |
|    |                                                                 | 1<br>1 |
|    | 6.39 Indexix, Level11X, and Level21X                            | Ţ      |
|    | 6.40 Listof                                                     | 1      |
|    | 6.41 Navigation                                                 | 1      |
|    | 6.42 Notes                                                      | 1      |
|    | 6.43 Numbered Lists                                             | 2      |
|    | 6.44 ResetBreadCrumbs                                           | 3      |
|    | 6.45 SectionTitleNoNum                                          | 3      |

|    | 6.46 SectionTitleNoNumNo.       .23         6.47 SeparatorsIX.       .24         6.48 TableCaption       .24         6.49 TableCaptionLOT       .24         6.50 Table Cell Tags       .24         6.51 Tag Line Left, TagLineRight       .25         6.52 Task.       .25         6.53 Tips       .25         6.55 Watermark       .27         6.56 Workaround       .28                                                                                                    |
|----|----------------------------------------------------------------------------------------------------|
| 7. | Character Formats       .29         7.1 Bullets       .29         7.2 BulletBox       .29         7.3 BulletIntro       .29         7.4 Callout       .29         7.5 Code       .29         7.6 CrossReference       .29         7.6 CrossReference       .30         7.7 Emphasis       .30         7.8 EquationVariables       .30         7.9 FooterSmallFont       .30         7.10 HypertextLink.       .30         7.11 NavigationIcon       .30         7.12 RedCheck       .30         7.13 RightArrow.       .30         7.14 RightArrowSmall.       .31         7.15 Superscript       .31         7.16 Symbol       .31         7.17 WarningRed       .31         7.18 White       .31         7.19 WindowElement       .32 |
| 8. | Figures and Images                                                                                                    |

|     | 8.6.3 Saving a Highlight Box in Snagit498.6.4 Saving a Callout Box in Snagit508.7 Saving the Screen Capture File508.8 Creating Visio Images508.9 Exporting Visio Images508.10 Creating Photographs518.11 Inserting Graphic Files in FrameMaker518.11.1 Graphics in Tables518.11.2 Graphics not in Tables538.12 Image Transparency53                                                                                                    |
|-----|----------------------------------------------------------------------------------------------------|
| 9.  | <b>Tables</b> 55         9.1 Blank       55         9.2 Figures       55         9.3 FiguresBorder,       55         9.4 FiguresBorderStep1, FiguresStep1       55         9.5 Glossary Table Format       55         9.6 Notification       55         9.7 OrderDocument       57         9.8 StandardTable       57         9.9 StandardTableIcons       57         9.10 StandardTableNoRhResize       57         9.11 UnstructMasterPageMaps       57                                                                                                    |
| 10. | Variables       58         10.1 How to update FrameMaker Variables       58                                                                                                    |
| 11. | Terms         60           11.1 Wireless Seismic Terms         60           11.2 Seismic Terms         62           11.3 General Terms         62                                                                                                    |
| 12. | <b>Cross References</b>                                                                                                    |
| 13. | Style Examples       64         13.1 Heading1.       64         13.1.1 Heading2       64         13.1.1.1 Heading3       64         13.1.1.1 Heading4       64         13.1.2 Heading2       64         13.1.3 Heading2       65         13.1.3 Heading3       65         13.1.3 Heading3       65         13.1.3 Heading4       65         13.1.3 Heading4       65         13.1.3 Heading4       65         13.1.3 Heading4       65         13.1.4 Tables       65         13.1.5 Figures       65         13.1.6 Heading2       66         13.1.6 Heading3       66 |
| 14. | Master Pages.       67         14.1 Chapter Pages.       67         14.2 Index Pages.       67         14.3 Title Pages.       67         14.4 Applying Master Pages       67                                                                                                    |

|     | 14.5 Editing Master Pages                                                                                                    |
|-----|----------------------------------------------------------------------------------------------------|
| 15. | Reference Pages                                                                                                    |
| 16. | Conditional Text                                                                                                    |
| 17. | Content.       .72         17.1 List Order       .72         17.1.1 Lists and Menus       .72         17.1.2 Toolbars and Buttons       .72         17.2 Active Voice       .73         17.3 Dashes and Hyphens       .73         17.4 Key and Mouse Combinations       .73         17.5.1 In Text       .73         17.5.2 In Navigation Paragraph       .74         17.6 Action/Result       .74         17.7 Figures       .74         17.8 Anchored Frames       .75 |
| 18. | Online Help                                                                                                    |
| 19. | Process       112         19.1 Creating Review Copies       112         19.1.1 Review Copies       112         19.1.2 Released Copies       112         19.2 Using Watermarks       112         19.3 Track Changes       113         19.3.1 Reviews       113         19.3.2 Searching for Tracked Text Edits       113         19.3.3 Searching for Tracked Text Edits by Reviewer       114         19.4.1 SVN Locking       118                                       |

|       | 19.5 Online Help in SVN                                                                                                    |
|-------|----------------------------------------------------------------------------------------------------|
| 20.   | Creating the Glossary                                                                                                    |
| 21.   | <b>Indexing</b>                                                                                                    |
| 22.   | <b>QA Checklist</b> 12522.1 Creating and Checking the PDF Files12522.2 Creating and Checking the Online Help127                                                                                                    |
| 23.   | Release Notes       129         23.1 Organization       129         23.2 Release Information       129         23.2.1 Change History Table       129         23.2.2 Current Versions       129         23.2.3 Fixed in This Release       130         23.3 Yellow Highlight       130         23.4 Known Issues       131         23.5 Technical Notes       131 |
| Index |                                                                                                    |

## List of Figures

| Figure 6–1   | Funny Icon                                                      |
|--------------|-----------------------------------------------------------------|
| Figure 6–2   | DocTitle Paragraph Tags                                         |
| Figure 6–3   | Figure Caption Example                                          |
| Figure 6-4   | Seismic Monitor, Two Lines                                      |
| Figure 6–5   | Comma in Headings                                               |
| Figure 6–6   | Funny Icon                                                      |
| Figure 6–7   | Funny Icon                                                      |
| Figure 6–8   | Funny Icon                                                      |
| Figure 8–1   | Param Settings Window, Default Size                             |
| Figure 8–2   | Param Settings Window, Cropped with Border, Full Length         |
| Figure 8–3   | Param Settings Window, Resized                                  |
| Figure 8–4   | Param Settings Window, Cropped with Border, Partial Length      |
| Figure 8–5   | Full Home Page Reduced in FrameMaker 45                         |
| Figure 8–6   | Border Profile                                                  |
| Figure 8–7   | Example Image                                                   |
| Figure 8–8   | Example Image                                                   |
| Figure 8–9   | Photoshop Image Transparency                                    |
| Figure 10-1  | VARIABLES, Edit                                                 |
| Figure 10-2  | ADD/EDIT VARIABLE Window                                        |
| Figure 13–1  | This Text Describes the Figure                                  |
| Figure 14-1  | Master Page Usage Window                                        |
| Figure 15–1  | Paragraph Designer                                              |
| Figure 16–1  | Conditional Text Window70                                       |
| Figure 16–2  | Show/Hide Conditional Text Window71                             |
| Figure 17–1  | List Order, Menu72                                              |
| Figure 17-2  | List Order, Toolbar Buttons                                     |
| Figure 17–3  | New Parameter Set75                                             |
| Figure 18–1  | RoboHelp, Update All                                            |
| Figure 18–2  | Online Help – Next Topic                                        |
| Figure 18–3  | RoboHelp, Browse Sequence Editor                                |
| Figure 18-4  | RoboHelp, Browse Sequence Editor, Auto-Create                   |
| Figure 18–5  | RoboHelp, View $\rightarrow$ Pods $\rightarrow$ Script Explorer |
| Figure 18–6  | RoboHelp, Import Script Files                                   |
| Figure 18-7  | RoboHelp, Edit, Find and Replace in Files                       |
| Figure 18-8  | RoboHelp, Find and Replace Options Pod, Reset at Zero           |
| Figure 18–9  | RoboHelp, Find and Replace Options Pod, Non-breaking Space      |
| Figure 18-10 | RoboHelp, Find and Replace Options Pod, Black Character         |
| Figure 18-11 | RoboHelp, User Defined Variables                                |
| Figure 18–12 | RoboHelp, Generate, General                                     |
| Figure 18–13 | RoboHelp, Generate, Content                                     |
| Figure 18–14 | RoboHelp, Generate, Navigation                                  |
| Figure 18–15 | RoboHelp, Generate, Search                                      |
| Figure 18–17 | RoboHelp, Publish                                               |
| Figure 18-16 | RoboHelp, Generate, Publish                                     |
| Figure 18–18 | RoboHelp, Parent Project Files                                  |
| Figure 18–19 | Online Help                                                     |
| Figure 18–20 | RoboHelp, RHStyleMapping.css                                    |
| Figure 18–21 | RoboHelp, Styles                                                |
| Figure 18–22 | Project Settings, Edit                                          |
| Figure 18-23 | RoboHelp, Conversion Settings                                   |
| Figure 18–24 | RoboHelp, Open Master Page97                                    |
| Figure 18–25 | RoboHelp, Master Page                                           |
| Figure 18–26 | PDF Initial View Options                                        |
| Figure 18-27 | General PDF Settings 100                                        |

| Figure 18-28 | Images PDF Settings                                  | 101 |
|--------------|------------------------------------------------------|-----|
| Figure 18-29 | Fonts Settings                                       | 102 |
| Figure 18-30 | Color Settings                                       | 103 |
| Figure 18-31 | Advanced Settings                                    | 104 |
| Figure 18-32 | Standards Settings                                   | 105 |
| Figure 18-33 | RoboHelp, PDF Files File                             | 107 |
| Figure 18-34 | RoboHelp, Hyperlink                                  | 108 |
| Figure 18-35 | RoboHelp, New Baggage File                           | 108 |
| Figure 18-36 | Example Icon File for Script                         | 109 |
| Figure 18-37 | WS_graphiciinreferencepages.jsx File                 | 109 |
| Figure 18-38 | RoboHelp, Skins $\rightarrow$ WS2 $\rightarrow$ Edit | 110 |
| Figure 18-39 | RoboHelp, WebHelp Skin Editor                        | 111 |
| Figure 19-1  | Track Edits Toolbar                                  | 113 |
| Figure 19-2  | FrameMaker Find/Change Window                        | 114 |
| Figure 19-3  | Tracked Text Edit in FrameMaker Document             | 114 |
| Figure 19-4  | TortoiseSVN Credentials                              | 115 |
| Figure 19-5  | SVN Documentation Repository                         | 117 |
| Figure 19-6  | Tortoise SVN $\rightarrow$ Get Lock                  | 118 |
| Figure 19–7  | SVN Add Lock Property                                | 119 |
| Figure 19-8  | TortoiseSVN Keep Locks                               | 120 |
| Figure 19–9  | TortoiseSVN Repo-Browser                             | 121 |
| Figure 23–1  | Rally, Track Release                                 | 130 |
| Figure 23–2  | Rally, Customer and Release Note Columns             | 130 |

## **List of Tables**

| Table 6–1  | This is TableCaption          |    |
|------------|-------------------------------|----|
| Table 6–2  | Seismic Monitor, Two Lines    |    |
| Table 6–3  | This is TableCaption          |    |
| Table 7–1  | RightArrowSmall Example       |    |
| Table 9–1  | This Text Describes the Table | 57 |
| Table 10-1 | Variables                     | 58 |
| Table 11–1 | Wireless Seismic Terms        | 60 |
| Table 11–2 | Seismic Terms                 | 62 |
| Table 11–3 | General Terms                 | 62 |
| Table 12–1 | Cross Reference Formats       | 63 |
| Table 13–1 | This Text Describes the Table | 65 |

## Introduction

5

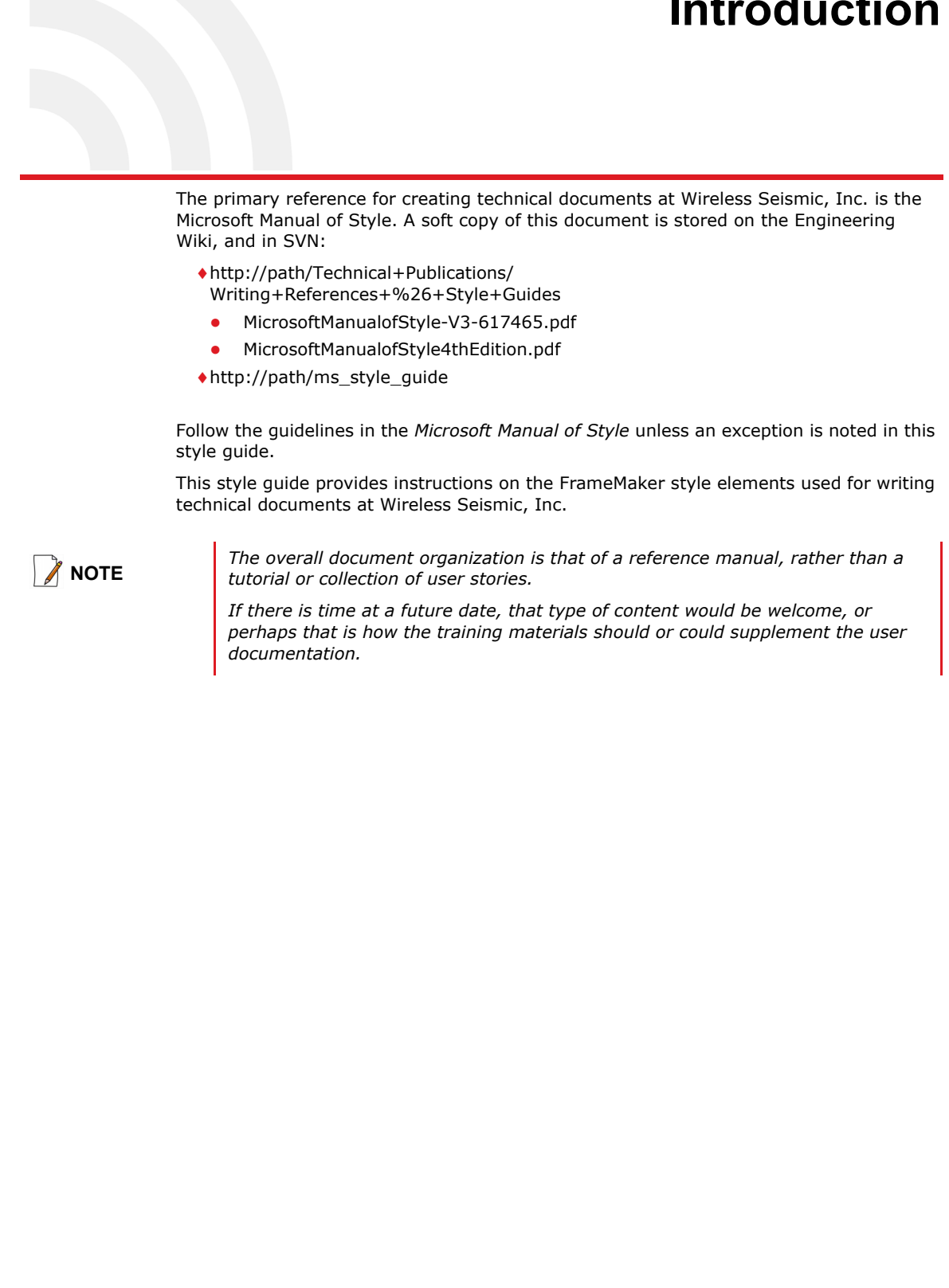

## **Paragraph Formats**

6

This section describes the paragraph tags and their usage. Paragraph tags affect the entire paragraph.

### 6.1 Address

This tag is used on the front and back matter for the company address:

Corporate Headquarters: 13100 Southwest Freeway, Suite 150 • Sugar Land, TX 77478 USA • 832-532-5080 Regional Office: 1172 West Century Drive, Suite 200 • Louisville, CO 80027 USA • 720-242-9916 info@wirelessseismic.com • www.wirelessseismic.com

## 6.2 Body

This tag is used for all regular paragraphs.

## 6.3 BodyWide

This tag is used when you need to extend to the left margin, for example to anchor a figure or caption.

### 6.4 Bullets

The following tags are used for bulleted paragraphs:

- **Bullet** The bullet font is defined by the Bullet character tag.
  - **Bullet1** The bullet font is defined by the Bullet1 character tag.
    - **Bullet2** The bullet font is defined by the Bullet2 character tag.
    - Bullet3 The bullet font is defined by the Bullet3 character tag.

The bullet paragraph syntax is as follows:

[Bullet Symbol][tab][text][space][en dash][space][text]
Please note the following:

- Do not use a period unless the bullet is a complete sentence.
- Use the BulletIntro character tag for the text to the left of the dash.
- The keyboard shortcut for an en dash is [ALT]+[0150] on the keypad part of your keyboard.
- Capitalize the first letter of the word after the dash.

If there is no dash separator, do not use the BulletIntro tag:

- Bullet
  - Bullet1
    - Bullet2

**Bullet Boxes** 

Bullet3

See "Bullets" on page 29 for information about character tags.

## 6.5 Bullet Boxes

These tags are used for paragraphs that use a check box and an underline:

BulletBox

BulletBox1

BulletBox2

If you don't see the underline, make sure that the right tab is not outside of the margin of the page and that you have inserted a tab character after your text.

See "Bullets" on page 29 for information about character tags.

### 6.6 Callout

Used as follows:

- On the Reference pages for the Notification text
- When a Note, Caution, Tip, or Warning has multiple languages, used for foreign language word instead of the NoteIcon, CautionIcon, TipIcon, or WarningIcon paragraph. See the end of "Notification" on page 55 for an example.

The preferred method is to use Snagit to add callout text. See "8. Figures and Images" on page 33. RoboHelp doesn't handle multiple items in a a single FrameMaker frame very well. You can use a table with multiple columns and multiple anchored frames. That seems to end up well after the conversion.

### 6.7 Cautions

The caution tag is used to create a paragraph that describes a caution the user must take. The graphical elements are defined in the Reference Pages as a Frame.

Cautions are inserted as a table (**Notification**). The icon goes in the left column and is part of the paragraph format (**CautionIcon** or **EquipmentCautionIcon**). You do not have to insert the graphic separately. The graphic itself and the text is stored on the Reference Page. The text is in the right column and is formatted as **CautionText** or **CautionBullet**. There are also French, German, and Polish options. When a caution appears in multiple languages, use Callout for subsequent rows. See the end of "*Notification" on page 55* for an example.

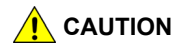

*Caution – A description of a potentially hazardous situation which if not avoided could result in minor or moderate personal injury. When possible, include: 1) The action required to avoid the hazard. 2) Details of the hazard. 3) The consequences of ignoring the caution.* 

## **Character Formats**

This section describes the character tags and their usage. Character formats are applied to selected characters.

### 7.1 Bullets

There are four bullet levels controlled by paragraph tags. The character tag is used as part of the paragraph tag to format the bullet symbol.

- **Bullet** Used for the Bullet in a Bullet paragraph
  - Bullet1 Used for the Bullet in a Bullet1 paragraph
    - **Bullet2** Used for the Bullet in a Bullet2 paragraph
      - Bullet3 Used for the Bullet in a Bullet3 paragraph

### 7.2 BulletBox

The BulletBox character tag is used as part of the BulletBox, BulletBox1, and BulletBox2 paragraph tags to format the bullet symbol.

BulletBox

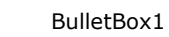

BulletBox2

### 7.3 BulletIntro

Emphasis used at the beginning of a bullet paragraph when there is an en dash (ALT+0150) separator:

• User interface – a window environment for controlling the product

## 7.4 Callout

#### Not currently used.

The preferred method is to use Snagit. See "8. *Figures and Images" on page 33*. RoboHelp doesn't handle multiple items inserted into a FrameMaker frame very well.

### 7.5 Code

Courier font used for commands embedded in regular text:

Display the list of files in the current directory by typing dir at the command line.

CrossReference

## 7.6 CrossReference

Used for formatting cross-reference text:

See "12. Cross References" on page 63 for instructions.

This is part of the Cross-Reference formatting when you insert a cross reference. You should not have to apply this separately. You can use it manually for names of document references. For example: see the *System Description Guide, Colors* section for more information.

## 7.7 Emphasis

Used to emphasize text:

To enable logging, select the check box. To disable logging, clear the check box.

Do not use single or double quotes for emphasis.

## 7.8 EquationVariables

Not used.

## 7.9 FooterSmallFont

Used for the copyright information in the footer.

## 7.10 HypertextLink

Used to format links to Web sites:

For complete terms of use, refer to <u>http://www.wirelessseismic.com/legal</u>. In FrameMaker, this is not an actual link unless you insert a hypertext link separately (**Special**  $\rightarrow$  **Hypertext**).

## 7.11 NavigationIcon

Used for the arrow icon in at the left side of the **Navigation** paragraph.

 $\rightarrow$  File  $\rightarrow$  Open

## 7.12 RedCheck

Used the CheckPrerequisite bullet:

- 1 Check prerequisites:
  - The file is open

## 7.13 RightArrow

Used between words in a navigation paragraph.

## **Figures and Images**

8

Legible, relevant graphics enhance usability and visual appeal. This section describes how to configure your system, save and optimize graphics, and insert graphics into FrameMaker documents.

## 8.1 Configuring Your Computer

In order to maintain a consistent look for screenshots, configure your computer as described in this section.

- **1** Assumptions:
  - Windows 7
  - Dell 22 inch monitor with a 1920 x 1080 recommended resolution
- 2 Set the screen resolution on the monitor you will use to capture screenshots:
  - **a** Right-click anywhere on your desktop, and then select **Screen resolution**.
  - **b** Click an image to select a monitor.
  - c In the **Resolution** list, select **1920 x 1080**.
  - d Click Advanced settings.
  - e Click the **Monitor** tab.
  - f In the Colors list, select True Color (32 bit).
  - g Click OK.
  - $\ensuremath{\mathbf{h}}$  If you are capturing screenshots on more than one monitor, repeat for the second monitor.
  - i Click OK.
- **3** Set the default color scheme:
  - a Right-click anywhere on your desktop, and then select Personalize.
  - **b** Scroll down to the **Basic and High Contrast Themes** area, and then select **Windows 7 Basic**.
  - **c** Click **[X]** to close the window.

Do not grab screenshots with the Windows 7 Aero Transparency enabled.

## 8.2 DPI vs. PPI

DPI is an acronym for Dots Per Inch and is meaningful only for printed documents.

PPI is an acronym for Pixels Per Inch and is meaningful only for monitor displays.

For our documentation effort, we are attempting to create one source that is viewed both online and as a printed document. This creates a conflict in how best to capture and utilize graphic images.

#### **Configuring Snagit**

When viewing screenshots online, they look best when captured and viewed at the monitor resolution; however, when attempting to use the images optimized for online viewing in a printed document, they are often too big to fit on the  $8-1/2 \times 11$  inch printed page.

The question then becomes how best to scale the images to work for both online and printed documents.

The current expectation is that the majority of our users will view the documentation online; therefore, capturing the images at the monitor resolution is desired.

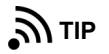

You could create two screen captures for each image; one at 96 DPI and one at about 300 DPI. You would then apply a condition tag to hide the 96 DPI image in the printed version and hide the 300 DPI in the online version. This has been determined to require too much effort for the current documents.

The Dell 22 inch monitor currently in use has a recommended resolution of 1920 pixels wide x 1080 pixels high, which equates to approximately 96 DPI.

The maximum area on the printed page using our template is  $6.25 \times 7.25$ , which (at 96 DPI) is a maximum image size of 600 pixels wide x 696 pixels high. If you capture an area larger than this, it will not fit within the FrameMaker document margins unless you reduce the size.

Here's a link to a size/pixel conversion tool:

http://www.meilistudios.com/webapps/pixel-converter/index.php

## 8.3 Configuring Snagit

The recommended screen capture program is Snagit 10.

#### 8.3.1 Specifying the DPI

Set your image capture resolution to 96 DPI:

- 1 Open Snagit.
- 2 On the menu bar, click **Capture**, and then select **Input** → **Properties**.
- 3 Click the General tab, and then select Clean title bar.
- 4 Click OK.
- 5 On the menu bar, click **Capture**. Ensure that **Include Cursor** is not selected.
- 6 In the **Profile Settings** area, click **Effects**, and then select **Image Resolution**.
- 7 Clear the Auto configure selection box.
- **8** Type 96 in the **Resolution** text box.
- 9 Click OK.
- **10** On the right of the **Profiles** area, click the green plus (+) to **Save as New Profile**. Type a name such as **All-in-One, 96 DPI**.
- 11 Click Save.
- **12** The next time you need to use these settings, simply click the saved profile.

#### 8.3.2 Using the Fixed Region Tool

The maximum image size captured with our monitor settings that fits on a printed page using our template without resizing is 600 x 696 pixels. To capture images at this size, or to use this tool as a sizing aid, perform the following steps:

1 Open Snagit.

## Tables

#### 9.1 Blank

No defined use. Use if you have a need.

## 9.2 Figures

All figures are inserted in tables. This is so that they can be controlled in the online help. See "8. Figures and Images" on page 33 for instructions.

## 9.3 FiguresBorder,

Same as figures, but with a border.

## 9.4 FiguresBorderStep1, FiguresStep1

Do not use. Delete if found

## 9.5 Glossary Table Format

No longer used.

## 9.6 Notification

Use the Notification table format for Cautions, Dangers, Notes, Tips, and Warnings. Refer to the following sections for more information.

- "Cautions" on page 13
- "Dangers" on page 17
- "Notes" on page 21
- "Tips" on page 25
- *"Warnings" on page 26*

The following notifications provide examples with definitions:

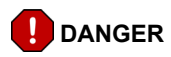

Danger – A description of an imminent hazard that WILL result in severe injury or death if not avoided. Limited to the most extreme situations. When possible, include: 1) The action required to avoid the hazard. 2) Details of the hazard. 3) The consequences of ignoring the warning.

#### Notification

|          | Warning – A description of a potentially hazardous situation which if not avoided COULD result in serious injury or death. When possible, include: 1) The action required to avoid the hazard. 2) Details of the hazard. 3) The consequences of ignoring the warning.                                                                                                    |
|----------|----------------------------------------------------------------------------------------------------|
|          | <i>Caution – A description of a potentially hazardous situation which if not avoided could result in minor or moderate personal injury. When possible, include: 1) The action required to avoid the hazard. 2) Details of the hazard. 3) The consequences of ignoring the caution.</i>                                                                                                    |
|          | <i>Caution – A description of a potentially hazardous situation which if not avoided could result in minor or moderate damage to equipment or software. When possible, include: 1) The action required to avoid the damage. 2) Reason for the caution. 3) The consequences of ignoring the caution.</i>                                                                                                    |
| NOTE     | <i>Note – A note provides additional information that aid the user in the use or understanding of the equipment or procedure. They are not safety related.</i>                                                                                                    |
| ¶⊥<br>L  | Tip – Provides clues that help the user do something. They are not required for<br>the understanding or use of the equipment or procedure. They are not safety<br>related.<br>There are also options for English, French, German, and Polish. See the Reference Pages.<br>Resize the columns to fit the language in the left column, and keep a 0.25 inch space<br>between the right of the table and the right margin. For example, 1.25 inch and 4.75 inch or<br>1.50 inch and 4.50 inch. |
| t        | if there are multiple languages in the same document, use multiple rows, and the Callout<br>paragraph tag as shown below:                                                                                                    |
|          | <i>Risk of explosion if battery is replaced by an incorrect type. Dispose of used batteries according to the instructions.</i>                                                                                                    |
| PRUDENCE | <i>Une explosion risque de se produire si vous remplacez la batterie par un type de batterie inapproprié. Suivez les instructions pour vous débarrasser de la batterie.</i>                                                                                                    |
| VORSICHT | Es besteht das Risiko einer Explosion, wenn die Batterie nicht mit dem<br>korrekten Batterietyp ersetzt wird. Entsorgen Sie benutzte Batterien<br>den Anweisungen entsprechend.                                                                                                    |

10

## Variables

This chapter describes document variables.

The following variables are defined for use in FrameMaker documents:

| Variable         | Value                                                                                                    |
|------------------|----------------------------------------------------------------------------------------------------|
| 1-CompanyName    | Wireless Seismic, Inc.                                                                                                    |
| 1-CopyrightDate  | 2010-2014 (use en dash)                                                                                                    |
| 1-DocName        | The name of the document, for example Deployment Guide                                                                                                    |
| 1-DocRevision    | The revision of the document, for example R02 (released) or R02.a (first subsequent unreleased review).                                                                                                    |
| 1-PartNumber     | The part number of the document, for example xxx.                                                                                                    |
| 1-ProductName    | The name of the product, for example RT System 2 (use non-breaking space)<br>CAUTION: Using non-breaking spaces when generating the online help causes<br>RoboHelp to crash. Do not use NBSP in FM. 4/29/14: need to retest this with<br>the TCS 5 software. It no longer crashes, but the resulting help displays the<br>html code, and not a space. In WebWorks there was a way to over come special<br>character issues, but I haven't found this in RH. |
| 1-Published Date | The date of release or review, for example July 9, 2014                                                                                                    |
| 1-Version        | The version of the product, for example v2.4.                                                                                                    |
| 1-Rights         | All rights reserved.                                                                                                    |

#### Table 10–1 Variables

See "Creating Review Copies" on page 112 for information on when to update variables.

## **10.1 How to update FrameMaker Variables**

The variables that change from release to release are described in this section. The variables that are on the master pages are described in "*Master Page Variables"* on page 68.

#### To update the variables in FrameMaker:

#### → FrameMaker book file

- **1** From the book file, open front.fm.
- 2 Open the VARIABLES tab at the bottom of the FrameMaker window (Special  $\rightarrow$  Variables).
- 3 Click 1-DocRevision.
- 4 Click Edit:

| CONDITIONAL TEXT | MARKERS | VARIABI | ES |    |          |          |        |        |   |
|------------------|---------|---------|----|----|----------|----------|--------|--------|---|
| Select: Current  |         |         | 1  | Ţ. | <b>*</b> |          | Æ      | S      | Ω |
| Name 🔺           |         |         |    |    | De       | finitior | ı      |        |   |
| #1-DocName       |         |         |    |    | Se       | ismic \  | Viewer | Guide  |   |
| #1-DocRevision   |         |         |    |    | RC       | 0.a      |        |        |   |
| # 1 PartNumber   |         |         |    |    | D-       | et Nium  | hor 0  | 0 000- | 7 |

Figure 10-1 VARIABLES, Edit

5 The ADD/EDIT VARIABLE window opens at the right of the FrameMaker window:

|   | OBJECT PROPERTIES A                                                                                                    | NCHORED FR/ | AME             |                 |     |
|---|----------------------------------------------------------------------------------------------------|-------------|-----------------|-----------------|-----|
|   | SHOW/HIDE CONDITION                                                                                                    | AL TEXT AD  | D/EDIT VARIABLE | CROSS-REFERENCE |     |
|   | Name: <u>1-DocRe</u><br>Definition: R00.a<br>Character Formats:                                                                                                    | vision      |                 |                 |     |
|   | <pre><default font="" ¶=""><br/><bullet><br/><bullet1><br/><bullet2><br/><bullet2><br/><bullet3><br/></bullet3></bullet2></bullet2></bullet1></bullet></default></pre> |             |                 | Add Ec          | lit |
| Ŧ | Page                                                                                                    | Heading1    | H               | Heading2        |     |

Figure 10-2 ADD/EDIT VARIABLE Window

- **6** Type in a new variable and click **Edit**. For example, R02.b.
- 7 Click 1-PublishedDate and change it to the review date. For example July 9, 2012.
- 8 Click Edit.
- **9** Click **1-Version** and change it to the current version. For example, v2.0.0.
- 10 Click Edit.
- 11 Select all files in the book except for front.fm
- **12** Click File  $\rightarrow$  Import  $\rightarrow$  Formats.
- 13 Clear all check boxes except Variable Definitions.
- 14 Select front.fm in the Import from Document list.
- 15 Click Import.
- 16 Save your files.

## **Cross References**

12

When the FrameMaker files are converted to RoboHelp, the heading, figure, and table numbering is not preserved.

Although there are many cross reference formats defined in FrameMaker, we use only the following:

| Name                   | Value                                                                                     | Example                              |
|------------------------|-------------------------------------------------------------------------------------------|--------------------------------------|
| Heading & Page #       | <crossreference>\`&lt;\$paratext&gt;\' on page<br/>&lt;\$pagenum&gt;</crossreference>     | "12. Cross References" on<br>page 63 |
| Para # Only            | <white>&lt;\$paranumonly&gt;. <default font=""></default></white>                         |                                      |
| Step # & Page #        | <crossreference>step &lt;\$paranumonly&gt; on page<br/>&lt;\$pagenum&gt;</crossreference> | step 2 on page 22                    |
| ChangeHistoryPage#Only | page <\$pagenum>                                                                          | page 63                              |
| See Also               | <crossreference>&lt;\$paratext&gt;<default font=""></default></crossreference>            | <u>See also:</u> Seismic Terms       |
| Step                   | <crossreference>step &lt;\$paranumonly&gt;</crossreference>                               | <u>See</u> step 4                    |

#### Table 12–1 Cross Reference Formats

The page numbers are not used in RoboHelp, just the text.

## **Style Examples**

This section shows examples of the formats defined previously in this document.

### 13.1 Heading1

Body Paragraph Body Paragraph Body Paragraph Body Paragraph Body Paragraph Body Paragraph Body Paragraph

#### 13.1.1 Heading2

Body Paragraph Body Paragraph Body Paragraph Body Paragraph Body Paragraph Body Paragraph Body Paragraph

Body Paragraph Body Paragraph Body Paragraph Body Paragraph Body Paragraph Body Paragraph Body Paragraph Body Paragraph

Warning text Warning text Warning text Warning text Warning text Warning text Warning text Warning text Warning text Warning text Warning text ssss Sssss

*Caution text caution caution caution caution caution caution caution caution caution caution caution caution caution caution caution* 

Tip text Tip text Tip text Tip text Tip text Tip text Tip text Tip text Tip text Tip text Tip text Tip text

Body Paragraph Body Paragraph Body Paragraph Body Paragraph Body Paragraph Body Paragraph Body Paragraph

Note text Note text Note t

Body Paragraph Body Paragraph Body Paragraph Body Paragraph Body Paragraph Body Paragraph Body Paragraph

Body Paragraph Body Paragraph Body Paragraph Body Paragraph Body Paragraph Body Paragraph Body Paragraph

→ Home > File > Menu

#### 13.1.1.1 Heading3

Body Paragraph

Body Paragraph

#### 13.1.1.1.1 Heading4

Body Paragraph Body Paragraph

#### 13.1.2 Heading2

Body Paragraph Body Paragraph

Heading1

|           | Body  | Pa   | irag | grap  | h         |
|-----------|-------|------|------|-------|-----------|
| 13.1.2.1  | Hea   | ıdi  | ng   | 3     |           |
|           | Body  | Pa   | irag | jrap  | h         |
|           | Body  | Pa   | irag | grap  | h         |
|           | • E   | Bull | et   |       |           |
|           | •     |      | Bu   | llet1 |           |
|           |       |      |      | Bu    | llet2     |
|           |       |      |      | -     | Bullet3   |
|           |       |      |      |       |           |
| 13.1.3 He | adir  | ١g   | 2    |       |           |
|           | Body  |      |      |       |           |
|           |       |      |      | _     |           |
| 13.1.3.1  | Hea   | ldi  | ng   | 3     |           |
|           | Body  | ,    |      |       |           |
|           |       |      |      | 1     | 3.1.3.1.1 |
|           | Body  | ,    |      |       |           |
| Dullat D  | ,     |      |      |       |           |
|           | OX    |      |      |       |           |
|           | Bulle | t B  | ох   | 1     |           |
|           |       |      | Вι   | ullet | Box 2     |

#### Heading4

Bullet Box 2

#### 13.1.4 Tables

For most tabular data, use the StandardTable format. The caption is above the table. The following table provides examples:

#### Table 13–1 This Text Describes the Table

| CellHeading    | CellHeadingCenter |
|----------------|-------------------|
| CellBody       | CellBody          |
| CellBodyCenter | CellBullet        |
| NOTE: CellNote |                   |

#### 13.1.5 Figures

Figures are placed in a table cell with the caption below the figure.

## **Master Pages**

Page numbering is from  $1\,$  – n consecutively throughout the book. No chapter numbers, no roman numerals.

Chapters are numbered from 1 – n.

Appendices are numbered from A – Z.

Numbering and pagination is defined from the book file

### **14.1 Chapter Pages**

Use for chapters, appendices, and glossary, but not index. Appendices and glossary have alphabetical chapter numbers controlled by the book numbering properties.

- First Use for the first page in each chapter. This is the one with the squiggle. If your squiggle goes away, you may need to reapply the master page.
- Left Use for all left-hand pages
- **Right** Use for all right-hand pages

### 14.2 Index Pages

The index has no chapter number, but is listed in the TOC listing.

- IndexFirst Use for the first page in the index. This is the one with the squiggle. If your squiggle goes away, you may need to reapply the master page.
- IndexLeft Use for all left-hand index pages
- IndexRight Use for all right-hand index pages

### 14.3 Title Pages

Use only for the first two pages in the document:

- **TitleRight** Use for the page that has the document information
- **TitleDisclaimer** The back of the first page. Contains copyright information.

### **14.4 Applying Master Pages**

If the pages don't look right, for example the squiggle or headers/footers are missing, you should reapply the master page.

To apply or reapply a master page:

#### → Open FrameMaker File

- **1** Click in the open FrameMaker document page.
- 2 Click Format, and then click Page Layout → Master Page Usage. The Master Page Usage window opens:

#### **Editing Master Pages**

| Master Page Usage                    | - <b>X</b> |
|--------------------------------------|------------|
|                                      |            |
| Use Master Page:                     |            |
| Right/Left                           |            |
| Custom: None ▼                       |            |
| Apply To:                            |            |
| Ourrent Page (59)                    |            |
| Pages: 58<br>To: 59<br>Last Page: 59 |            |
| V Even (Right) V Odd (Left)          |            |
| That Currently Use Master Page: None | •          |
| Apply                                | Cancel     |
| (No Undo)                            |            |

Figure 14–1 Master Page Usage Window

- **3** Select one of the following master pages:
  - Right/Left Use these for the body pages that aren't the first page in the chapter
  - Custom Select a specific master page from the menu
- 4 Select one of the following Apply To options:
  - **Current Page** Apply only to the current page
  - **Pages** Specify a page range. You can specify all of the pages and then select one of the boxes to narrow the option.

See the FrameMaker help documentation for more information on FrameMaker features.

## 14.5 Editing Master Pages

Refer to the FrameMaker help for specific instructions. Access the master pages by clicking  ${\it View} \longrightarrow {\it Master Pages}.$ 

## 14.6 Master Page Variables

Refer to the FrameMaker help for specific instructions. The master pages use the following variables which should not need to be changed unless you are redesigning the template:

- Running H/F 1 <\$paratext[ChapterTitle,ChapterTitleNo,ListOf]>
- Running H/F 2 -

## **Reference Pages**

15

Refer to the FrameMaker help documents for detailed instructions on Reference pages.

Although there are multiple reference pages defined by default in FrameMaker, the Wireless Seismic use of references pages is as follows:

- LOF Used to define the indents and contents for the generated List of Figures file
- LOT Used to define the indents and contents for the generated List of Tables file
- TOC Used to define the indents and contents for the generated Table of Contents file
- IX Used to define the indents and contents for the generated Index file
- Reference Used to hold template graphics tied to paragraph tags and as a reference for other graphics.

When creating documents, you can open the reference pages and copy the graphical arrows used in the Navigation paragraph tag. There is no other reason you would need to open these pages.

In the **Paragraph Designer**, you can associate a graphic with a paragraph tag by selecting one in the **Frame Above Pgf** or **Below Pgf** menus. Refer to the FrameMaker help documents for more information.

| Table Designer Character Designer | Paragraph Designer | *         |
|-----------------------------------|--------------------|-----------|
| 1 A E .                           | t đ                |           |
| Paragraph Tag: Body               |                    | •         |
| Automatic Hyphenation:            |                    |           |
| Max. # Adjacent: 2                | Shortest Prefix:   | 4         |
| Shortest Word: 5                  | Shortest Suffix:   | 3         |
| Hyphenate                         |                    |           |
| Word Spacing (% of Standard Space | ):                 |           |
| Minimum: 100.0%                   | Optimum:           | 100.0%    |
| Maximum: 100.0%                   | Standard Space     | = 0.35 em |
| Allow Automatic Letter Spacing    | _                  |           |
| Frame Above Pgf: None 👻           | Pgf Box: None      | •         |
| Below Pgf: None 🗸                 |                    |           |
| Commands:  Updat                  | e All Reset        | Apply     |

Figure 15–1 Paragraph Designer

٠

## **Conditional Text**

16

Conditional text is used to control how selected items appear in the output as follows:

- Comment Use to hide comments in released versions
- NotInOnlineHelp Used to hide the Table Continuation variable in the online help and for special linked references to other documents.
- OnlineHelpOnly Used for special linked references to other documents and in some sections, create links that are helpful when the topic only is opened without the navigation pane showing.
- FigureNotInOnlineHelp Not currently used. Created to hide figures if necessary to reduce the size of the online help.

## 16.1 Applying a Conditional Text Tag

You can apply condition tags to control what text is seen in the output.

To apply a conditional text tag:

- → Open FrameMaker document
- Click Special → Conditional Text → Conditional Text. The Conditional Text window opens.

| Variables Conditional Tags                                   |            |       |             |            |                     | *= |
|--------------------------------------------------------------|------------|-------|-------------|------------|---------------------|----|
| Select: Current 🔹 🔽                                          | 1 🔝 🗹      | C     |             |            | Search text         | €3 |
| Condition Tag                                                | State 🔺    | Style | Color       | Background | Document            | *  |
| PartNumber                                                   |            | As Is | Grass Green | As Is      | conditional-text.fm |    |
| DefectNumber                                                 |            | As Is | As Is       | As Is      | conditional-text.fm | E  |
| NewTextHighlight                                             |            | As Is | As Is       | Yellow     | conditional-text.fm |    |
| FigureNotInOnlineHelp                                        |            | As Is | As Is       | As Is      | conditional-text.fm |    |
| Comment                                                      | <b>▼</b> * | As Is | As Is       | As Is      | conditional-text.fm | -  |
| •                                                            |            |       | III         |            |                     | •  |
| (*) Conditional tag will be applied/removed upon clicking Ap | olv button |       |             |            |                     |    |

#### Figure 16–1 Conditional Text Window

- 2 Select the text.
- 3 In the **Conditional Text** window, click the **Condition Tag** name check box.
- 4 Click the check button.

Refer to the FrameMaker help documents for more information.

## 16.2 Showing and Hiding Conditional Text

Once condition tags are applied to text, you can control what is seen in the output.

Showing and Hiding Conditional Text

#### To show or hide conditional text:

- → Open FrameMaker document
- 1 Click **Special** → **Show/Hide Conditional Text**. The **Show/Hide Conditional Text** window opens.

| Add/Edit Variat Cross-Reference Ad                   | Id/Edit Condi Show/Hide Conditional Text                            |
|------------------------------------------------------|---------------------------------------------------------------------|
| Show All                                             |                                                                     |
| Show as per Condition                                |                                                                     |
| Show:                                                | Hide:                                                               |
| New Text Highlight<br>Online HelpOnly<br>Part Number | Comment<br>DefectNumber<br>FigureNotInOnlineHelp<br>NotInOnlineHelp |
| Show if all Conditions Applied                       |                                                                     |
| Show as per Expression                               |                                                                     |
| Expression: Default Expression3                      | ▼                                                                   |
|                                                      | Build Expression                                                    |
| Show Condition Indicators                            |                                                                     |
|                                                      | Apply                                                               |

Figure 16–2 Show/Hide Conditional Text Window

- **2** Select the options and condition tags to show.
- **3** Select or clear the **Show Condition Indicators** box.
- 4 Click Apply.

Refer to the FrameMaker help documents for more information.

## Content

17

This section describes issues related to content.

## 17.1 List Order

When documenting window elements, keep the order the same as the window element; Left-to-right, top-to-bottom.

#### 17.1.1 Lists and Menus

When documenting lists and menus, keep the bullets in the same order as the list.

Select one of the following:

Auto

For example:

- Auto-Source
- Normal
- Single

| Acquire Mode: | Normal              | • |
|---------------|---------------------|---|
|               | Auto<br>Auto-Source |   |
| Line          | Normal<br>Single    |   |

Figure 17–1 List Order, Menu

#### 17.1.2 Toolbars and Buttons

When documenting toolbars, keep the order the same as the toolbar from left to right.

For example:

Click one of the following:

- Select All
- Print
- Export Selections
- Customize Columns
- Delete

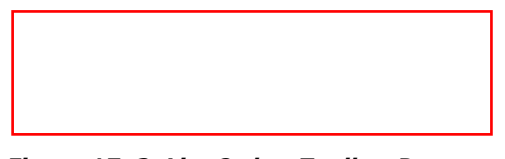

Figure 17–2 List Order, Toolbar Buttons

## **17.2 Active Voice**

Use active voice as described in the Microsoft Manual of Style. In addition, avoid the use of "will be" and "will" whenever possible.

- Use Only one set is listed if you have not defined custom sets.
- **Don't use** Only one set will be listed if you have not defined custom sets.

## 17.3 Dashes and Hyphens

Use dashes and hyphens as follows:

- EM Dash Use to set off phrases or parenthetical comments in sentences only:
- EN Dash Use as follows:
  - A separator in Bullet paragraphs (space on either side)
  - A separator in ranges of numbers: 100–200
- Hyphen Use with compound words only: right-click

### **17.4 Key and Mouse Combinations**

Use the Microsoft Manual of Style convention, except the following is allowed:

• Combine keyboard and mouse actions as if they were keyboard shortcuts.

SHIFT+CLICK

Use the following:

- Right-click
- Left-click
- CTRL+CLICK

## 17.5 Navigation

Use graphic arrows to indicate navigation in Navigation paragraphs and other text. Specification:

- Arial font
- Space before and after
- Same point size as surrounding text
- Character Font = Right Arrow

Shortcut key:

- ♦ ALT+26 = →
- ♦ ALT+29 = ↔
- ♦ ALT+23 = 1
- ALT+24 = 1
- ♦ ALT+25 = ↓

#### 17.5.1 In Text

Use the right arrow instead of words:

## **Online Help**

This section describes issues related to FrameMaker content.

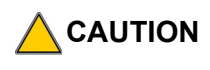

RoboHelp crashed if the non-breaking space was used in the product name variable. Take it out before trying to generate.

## 18.1 Online Help

Source files are created in FrameMaker. All changes to content are made in FrameMaker. RoboHelp is used to convert the source files into an online help system.

#### **18.1.1 Required Folder Hierarchy**

In order to have all of the different documents appear in the left navigation pane of the online help (merged WebHelp), the SVN folders must be organized *and named* as follows. In particular, do not change the "mergedProjects", "parent", or "projects" folder names—not even the capitalization:

- fm\_files
  - deployment\_guide
  - documents\_guide
  - glossary
  - installation\_guide
  - operators\_guide
  - seismic\_viewer
  - system\_description
  - troubleshooting\_guide
- rh\_generate\_files
  - mergedProjects
    - DeploymentGuide
    - DocumentsGuide
    - Glossary
    - InstallationGuide
    - OperatorsGuide
    - SeismicViewer
    - SystemDescription
    - TroubleshootingGuide
- rh\_project\_files
  - parent
    - projects
      - DeploymentGuide
      - DocumentsGuide

#### Online Help

- Glossary
- InstallationGuide
- OperatorsGuide
- SeismicViewer
- SystemDescription
- ► TroubleshootingGuide
- rh\_publish\_files
  - mergedProjects
    - DeploymentGuide
    - DocumentsGuide
    - Glossary
    - InstallationGuide
    - OperatorsGuide
    - SeismicViewer
    - SystemDescription
    - ► TroubleshootingGuide

NOTE

This structure was created after reading the following article: http://path/ RoboHelp/Merging WebHelp - RoboHelp 9.pdf

#### 18.1.2 Creating Updated Help

This section describes how to update the online help.

#### To create a new version of the online help:

- **1** Check prerequisites:
  - ✓ FrameMaker source files are up-to-date
  - ✓ Updated PDF file exists
- **2** Delete all files in the following directories:
  - SVN\_Documentation\rh\_generate\_files\mergedProjects
    - \DeploymentGuide
    - \DocumentsGuide
    - \Glossary
    - \InstallationGuide
    - OperatorsGuide
    - ► \SeismicViewer
    - ► \SystemDescription
    - ► \TroubleshootingGuide
  - SVN\_Documentation\**rh\_publish\_files**\mergedProjects
    - \DeploymentGuide
    - ► \DocumentsGuide
    - \Glossary
    - \InstallationGuide
    - ▶ \OperatorsGuide

**Process** 

This section describes issues related to process and procedures.

### **19.1 Creating Review Copies**

When you start working on a document after a release or review, change the variables before you send it to review. Change them EVERY TIME you send something to review or release.

Do not sent out review copies without updating the revision.

#### 19.1.1 Review Copies

Review copies have the revision of the form:

R01.a

Where:

- **R01** Is the latest official released version
- .a Is the current review version

If a document has never been released, it will have an R00 release number.

#### 19.1.2 Released Copies

A released version has no alphabetic letter at the end. For example, R02. Now that we are updating and reviewing, it needs to have an alphabetic letter at the end until we officially release R03 (with the v1.2 product release). So the first review is .a, the second review is .b, and so on.

The most successful method for getting reviews is creating a Rally task and attaching the PDF file.

Create a revisioned PDF of the ENTIRE document. You can split out separate files for review, but do not have different revision numbers in different chapters. The whole document is a revision.

After the Release Candidate version is approved by the reviewers, create a final copy (no .a) and Daniel S will check it in to PDXpert.

For technical notes and field service bulletins, include the Word file along with the PDF file.

### **19.2 Using Watermarks**

Use watermarks for review copies. Insert the watermark as follows:

- Draft for review copies
- Preliminary TBD

## **19.3 Track Changes**

In the FM docs you are updating (actually in Word docs, too), use both change bars and track changes:

Where they are in FrameMaker:

- Change Bars From the book, select all of the files, select Format, Document, Change Bars. Select Automatic Change Bars.
- Track Edits Open a chapter file. Use the toolbar to select a scope and to enable/ disable track edits. Do not enable all files in the book. Enable the chapter you are working on and then disable.

|          | Doc          | ument ▼ - ල _ ; ල ( ) |    |
|----------|--------------|-----------------------|----|
|          |              | Not Applicable        | XX |
|          | $\checkmark$ | Document              |    |
| <u> </u> |              | Book                  |    |
|          |              | Selected Documents    |    |
|          | _            |                       |    |

| E | Book     | - C 🗎 🗅 🕱 AI |
|---|----------|--------------|
|   | <u> </u> | Enable 🔤 🖌 🖄 |

Figure 19–1 Track Edits Toolbar

Disable all track edits for the book before saving the book file. FrameMaker will usually crash if you don't.

#### 19.3.1 Reviews

No defined process at this time. Work with the SMEs to get feedback. Create a user story with Subtasks for each book. Assign to Josh.

#### 19.3.2 Searching for Tracked Text Edits

You can search in FrameMaker for tracked text edits.

#### To find the next tracked text edit:

- → Open FrameMaker document
- 1 Click Edit, and then click Find/Change.
- 2 From the Find menu, click Character Format Override.
- **3** Click **Find** to find the next tracked change.

## **Creating the Glossary**

The Glossary is included in the online help as a separate document.

Insert a generic reference to the Glossary from the first chapter of the other documents. Delete any existing Glossary files from the book file.

As you create new user document sections, add terms and definitions to the tracking spreadsheet that need to be added to the glossary.

Include a section in all documents that is called "Related Documents." In this section list the Documents Guide and the Glossary only.

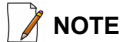

You must be very careful when defining terms to not copy and paste from copyrighted material.

*Even if you copy from an internal document, do an Internet search to make sure that it was not copied from a competitor's site.* 

Use the following conventions when working in the Glossary:

- The dividing letter uses the GlossaryLetter paragraph tag.
- The term uses the GlossaryTerm paragraph tag.
- The definition uses the GlossaryDefinition paragraph tag.
- Acronym entries:
  - Use title case to define the letters only.
  - Do not include a definition.
  - Do not include a period
- Term entries:
  - If there is an associated acronym, place it by at the beginning of the first line followed by a period and then a space.
  - Place the definition after the acronym.
  - In most cases, use lower case terms. Exceptions are usually proper nouns or product-specific items such as "Armed."
  - If a term is specific to our product, preface it with the following: "In the RT System 2 system,".
  - You can also preface definitions with other caveats such as: "In seismic data acquisition, ".
  - The last sentence can be a reference to other terms. Begin the sentence with "See also:" followed by a space. Insert cross-references to other terms. Use the See Also Cross-Reference format.

## Indexing

21

At the minimum, create an index entry for each of the following:

- Acronym
- Task paragraph
- Keyboard shortcut
- Command in the Icons and Buttons reference chapter

Use one or two levels in the index:

definition caution 13 note 21 tip 26 Disclaimer 16

Do not index every occurrence of a topic, just the main or introductory topic.

## **QA** Checklist

22

This chapter describes what to look for when checking the content for adherence to standards.

It is easiest to pick one thing and page through the document checking just for that. For example, check that there are no blank pages. Then pick another item and just check for that. For example, check all the footers.

The PDF files have slightly different formatting from the Online Help. See the following sections for more information:

- "Creating and Checking the PDF Files" on page 125
- "Creating and Checking the Online Help" on page 127

## 22.1 Creating and Checking the PDF Files

| Update | es in FrameMaker                                                                                                    |                                                                                                    |  |  |  |  |
|--------|----------------------------------------------------------------------------------------------------|----------------------------------------------------------------------------------------------------|--|--|--|--|
|        | Specify                                                                                                    | the Conditional Text                                                                                                    |  |  |  |  |
|        |                                                                                                    | Hide: OnlineHelpOnly, UndefinedGlossaryTerm, and Comment                                                                                                    |  |  |  |  |
|        |                                                                                                    | Show: FigureNotInOnlineHelp (unless you've used it) and PartNumber and NotInOnlineHelp                                                                                                    |  |  |  |  |
|        | Fix the v                                                                                                    | variables:                                                                                                    |  |  |  |  |
|        |                                                                                                    | Add the non-breaking space in the variables                                                                                                    |  |  |  |  |
| Create | the PDF                                                                                                    | S                                                                                                    |  |  |  |  |
| QA the | PDFs                                                                                                    |                                                                                                    |  |  |  |  |
|        | The Table of Contents Pane at the left shows chapter numbers (1. Overview, 2. La etc.). If any are missing, the Chapter Title paragraph is missing the hidden numbe FrameMaker file. |                                                                                                    |  |  |  |  |
|        | Scan the                                                                                                    | e Table of Contents and check for:                                                                                                    |  |  |  |  |
|        |                                                                                                    | Chapter and Heading numbering. It is sequential and no numbers are skipped. Appendices start over at "A".                                                                                                    |  |  |  |  |
|        |                                                                                                    | The page numbers are sequential and do not skip or start over at 1. A new chapter starts on the correct page. Sometimes the numbering can be off since the source files are separate files. The document should number from page 1 through 100 (or 400 etc.). |  |  |  |  |
|        |                                                                                                    | The headings are not too long                                                                                                    |  |  |  |  |
|        |                                                                                                    | Chapter, Heading, Table, Figure capitalization is Title Case (vs Sentence Case) (French text doesn't follow this convention).                                                                                                    |  |  |  |  |
|        |                                                                                                    | The headings seem to be constructed in a parallel fashion (Setting up the Backhaul, vs How to Set Up the Backhaul)                                                                                                    |  |  |  |  |

#### Creating and Checking the PDF Files

|   | There a              | re no blank pages.                                                                                                    |
|---|----------------------|----------------------------------------------------------------------------------------------------|
|   | If there             | are links, they work.                                                                                                    |
|   | Headers<br>chapter   | s and footers are on each page and consistent. The variable values are correct from to chapter (version and revision in the footer)                                         |
|   | Condition<br>might s | onal text settings. If these were not turned off before the PDF was generated, you<br>ee some text that seems duplicated in a different color.                              |
|   | There a              | re no Comments in a final copy (bold, red, starts with *****Q). OK in a review copy.                                                                                        |
|   | There a              | re no change bars in the margins of a final copy. OK in a review copy.                                                                                                    |
|   | Graphic              | S                                                                                                    |
|   |                      | There are no missing graphics (sometimes there will be a box with a TBD in it).                                                                                             |
|   |                      | The graphic matches the caption                                                                                                    |
|   |                      | The graphics are not chopped off. Sometimes this happens when there is a new screenshot but the anchored frame container is not resized.                                    |
|   |                      | The graphics are not fuzzy                                                                                                    |
|   |                      | The Note/Caution/Tip/Warning icons are there and not oversized (see "Funny Icon" on page 14) or missing.                                                                    |
|   |                      | For the sections that describe a button in the toolbar, there should be a graphics at the beginning of section just below the heading. These graphics do not have captions. |
|   |                      | All Figures have captions.                                                                                                    |
|   |                      | Do any figures seem too big for the page? Too small?                                                                                                    |
|   | Number               | rs                                                                                                    |
|   |                      | Spot check some cross references and index entries to see the page numbering is correct.                                                                                    |
|   |                      | The numbered steps are sequential and don't skip or start over.                                                                                                    |
|   | Check t              | hat the content is formatted per the style guide:                                                                                                    |
|   |                      | Each instructional section should have these paragraphs in the listed order preceding the steps:                                                                            |
|   |                      | Task paragraph (To xyz:)                                                                                                    |
|   |                      | <ul> <li>Navigation paragraph (         Home window)         Step 1 is always 'Check prerequisites:'     </li> </ul>                                                        |
|   | <b>T</b> - b l       | Step 1 is always check prerequisites.                                                                                                    |
|   |                      |                                                                                                    |
|   |                      | All lables have captions. lables that continue to a second page have a continuation indicator. (cont.)                                                                      |
|   |                      | Blank table cells have a dash                                                                                                    |
|   |                      | The font size is consistent within the table. Sometimes the wrong paragraph tag is applied and some cells have a larger font. Especially in a cross reference.              |
| _ |                      |                                                                                                    |
|   | Paragra              | phs                                                                                                    |
|   |                      | The correct paragraph tags are applied (just scan and see if anything looks odd or inconsistent).                                                                           |

## Index

#### Numerics

+ 31

#### Α

Address 12 31 arrow 21, 30, 31

#### В

blank bullet in RH 14, 51 blank numbered step in RH 14, 51 Body 12 BodyWide 12 Bullet 12, 29 Bullet1 12, 29 Bullet2 12, 29 Bullet3 12, 29 BulletBox 13, 29 BulletBox1 13, 29 BulletBox2 13, 29 BulletIntro 29 bullet1 12

#### С

Callout 29 CautionBullet 13 CautionIcon 13 CautionText 13 ChapterNumber 15 ChapterNumberNoNum 15 ChapterNumberTOC 15 ChapterTitle 15 ChapterTitleNo 16 ChapterTitleTOC 16 character Bullet 29 Bullet1 29 Bullet2 29 Bullet3 29 BulletBox 29 BulletBox1 29 BulletBox2 29 BulletIntro 29 Callout 29 Code 29 CrossReference 30 Emphasis 30 Emphasis 30 FooterSmallFont 30 HypertextLink 30 NavigationIcon 30 RightArrow 30 RightArrowSmall 31 Superscript 31 Symbol 31 WarningRed 31 WindowElement 31 e 16 29 **Code** 16, 29 **CodeSS** 16 **CodeWide** 16 Comment 16 conditional text 16, 17, 129 copyright information 30 **CrossReference** 30

#### D

Disclaimer 17 DisclaimerHead 17 DocPartNumber 17 DocRevision 17 DocTitle 17 DocTitle1 17 DocTitle2 17 dots, trailing 32

#### Е

ellipses 32 Emphasis 30 EquipmentCautionIcon 13

#### F

FigureAnchor 19 FigureCaption 19 FigureCaptionLOF 19 Footer 19 FooterFirst 19 FooterFine2 20 FooterSmallFont 30

#### G

Glossary Tags 20 GlossaryDefinition 20 GlossaryLetter 20 GlossaryTerm 20 GroupTitlesIX 20

#### Н

Header 20 HeaderLine2 20 Heading1TOC 21 Heading2TOC 21 Heading3TOC 21 Headings 20 HypertextLink 30

#### Ι

icons too big 14 IndexIX 21

#### L

Level1IX 21 Level2IX 21 links 30 ListOf 21 ListOfTOC 21

#### Ν

Navigation 21 NavigationIcon 30 NoteBullet 21 NoteIcon 21 Notes 21 NoteText 21 Notification 13, 21 Numbered Lists 22

Р

#### Ρ

paragraph Address 12 Body 12 BodyWide 12 Bullet1 12 Bullet2 12 Bullet3 12 BulletBox 13 BulletBox113 BulletBox213 CautionBullet 13 CautionText 13 ChapterNumber 15 ChapterNumberNoNum 15 ChapterNumberTOC 15 ChapterTitle 15 ChapterTitleNo 16 ChapterTitleTOC 16 Code 16 CodeSS 16 CodeWide 16 Comment 16 Disclaimer 17 DisclaimerHead 17 DocPartNumber 17 DocRevision 17 DocTitle 17 DocTitle1 17 DocTitle2 17 FigureAnchor 19 FigureCaption 19 FigureCaptionLOF 19 Footer 19 FooterFirst 19 FooterLine2 20 Glossary Tags 20 GlossaryDefinition 20 GlossaryDefinition GlossaryTerr 20 GroupTitlesIX 20 Header 20 HeaderLine2 20 Heading1TOC 21 Heading2TOC 21 Heading3TOC 21 Heading4TOC 21 Headings 20 IndexIX 21 Level1IX 21 Level2IX 21 ListOf 21 ListOfTOC 21 Navigation 21 NoteBullet 21 NoteIcon 21 Notes 21 NoteText 21 Numbered Lists 22 SeparatorsIX 24 Table Cell Tags 24 TableCaption 24 TableCaptionLOT 24 TagLineRight 25 Task 25 TipBullet 25 TipIcon 25 TipText 25 WarningBullet 26 WarningIcon 26 WarningText 26 paragraphBullet 12

#### R

Reference Pages 15, 16 RightArrow 30 right-arrow 21 RightArrowSmall 31

#### S

SeparatorsIX 24 Superscript 31 Symbol 31

### Т

table Notification 13, 21 Table Cell Tags 24 TableCaption 24 TableCaptionLOT 24 TagLineRight 25 Task 25 TipBullet 25 TipIcon 25 TipText 25 trailing dots 32

#### U

underline, not visible 13

#### W

WarningBullet 26 WarningIcon 26 WarningRed 31 WarningText 26 WindowElement 31